# **OpenVPN Connect** Guide de configuration iOS

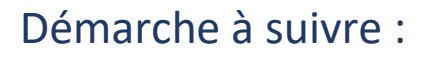

Il faut télécharger l'application OpenVPN pour iOS. Pour cela, appuyer sur l'icône App Store :

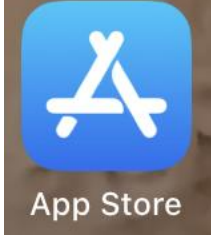

Tapoter sur l'icône Rechercher :

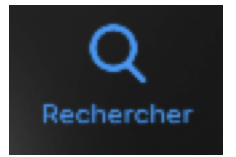

Dans la zone de recherche, indiquer le mot openvpn, puis toucher **OBTENIR**.

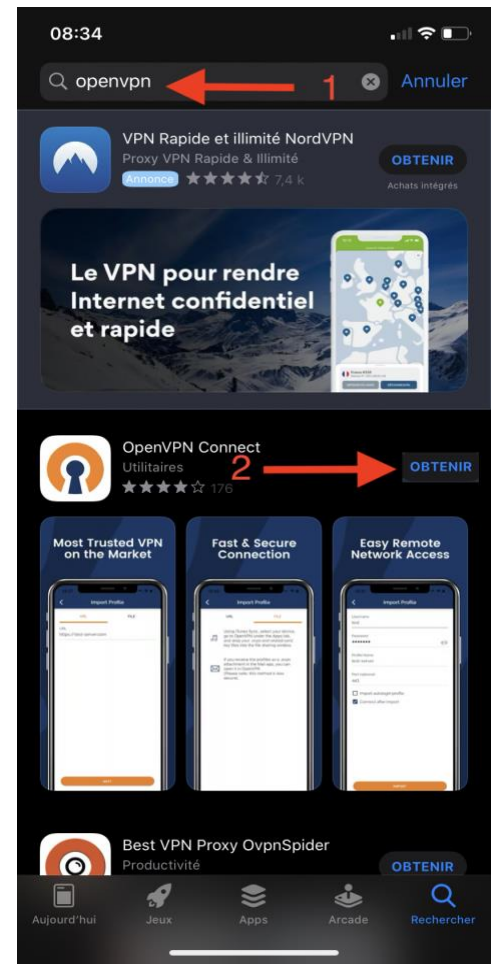

<u>UNIVERSITÉ</u>

ules Verne

<sup>le</sup> Picardie

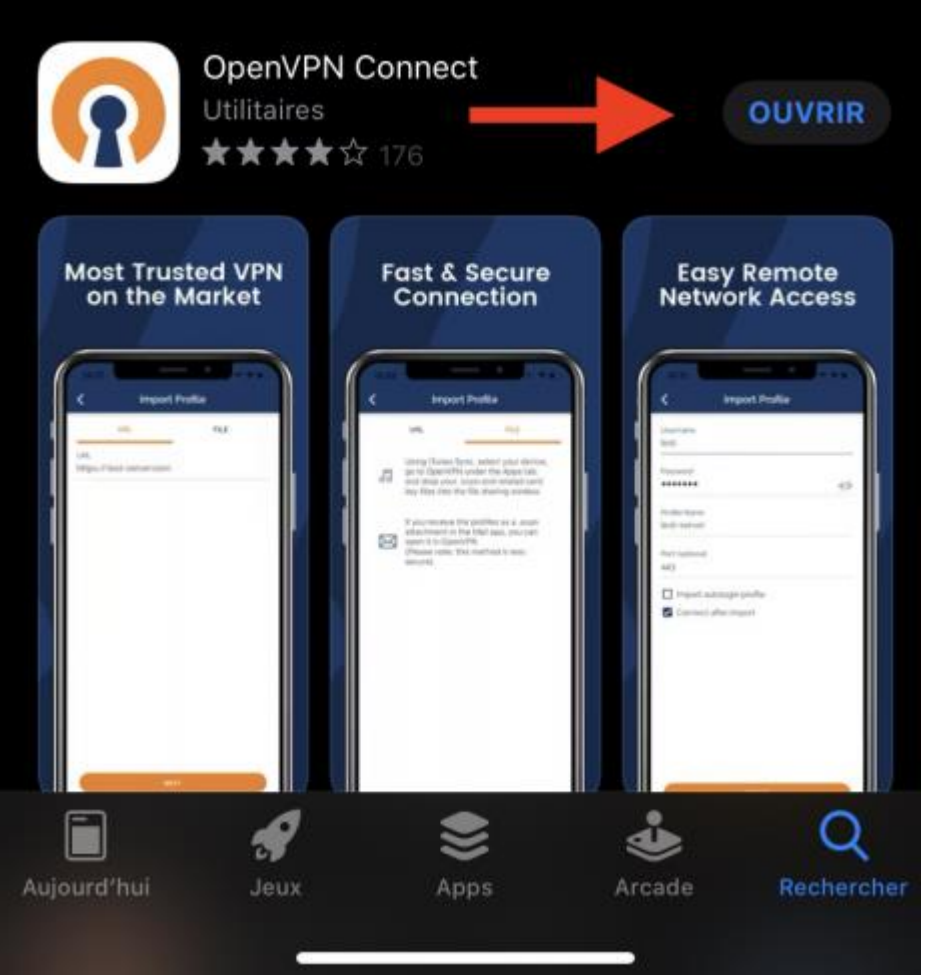

Appuyer sur **Ouvrir** ou sur l'icône d'OpenVPN :

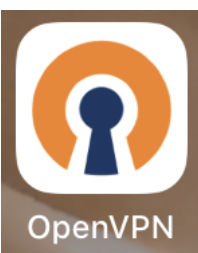

Ensuite lancer Safari :

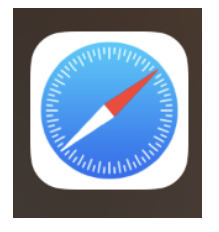

2

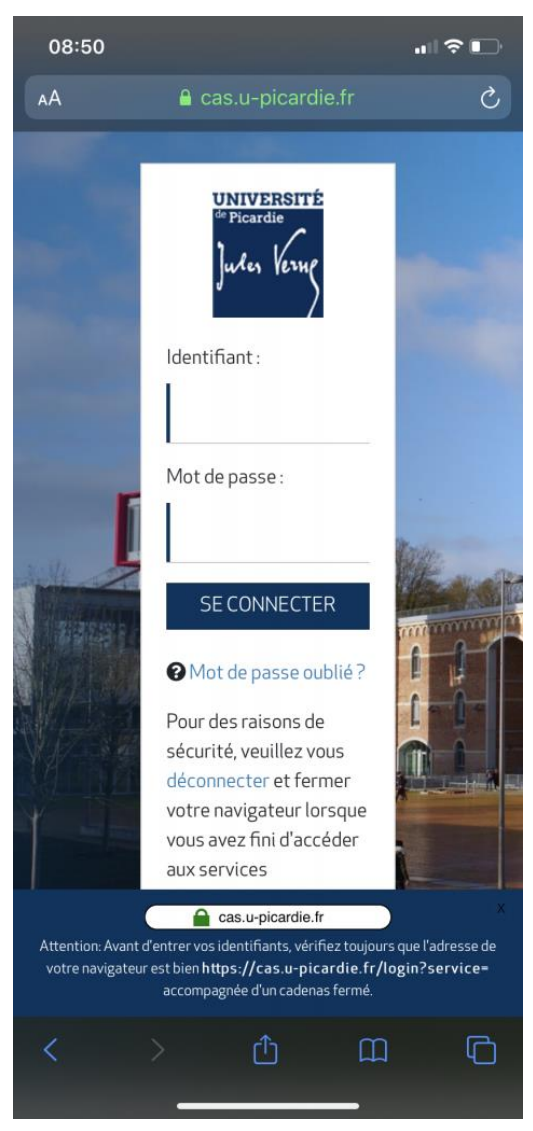

Appuyer sur le lien de téléchargement du fichier de configuration : VPN-UPJV.ovpn, puis sur **TELECHARGER** 

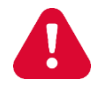

Le fichier de configuration VPN ne doit pas être partagé, il est individuel et accessible seulement via ce lien, après s'être authentifié.

## Puis, se connecter à l'ENT avec son identifiant UPJV via le lien <u>https://extra.u-picardie.fr/vpn/</u>

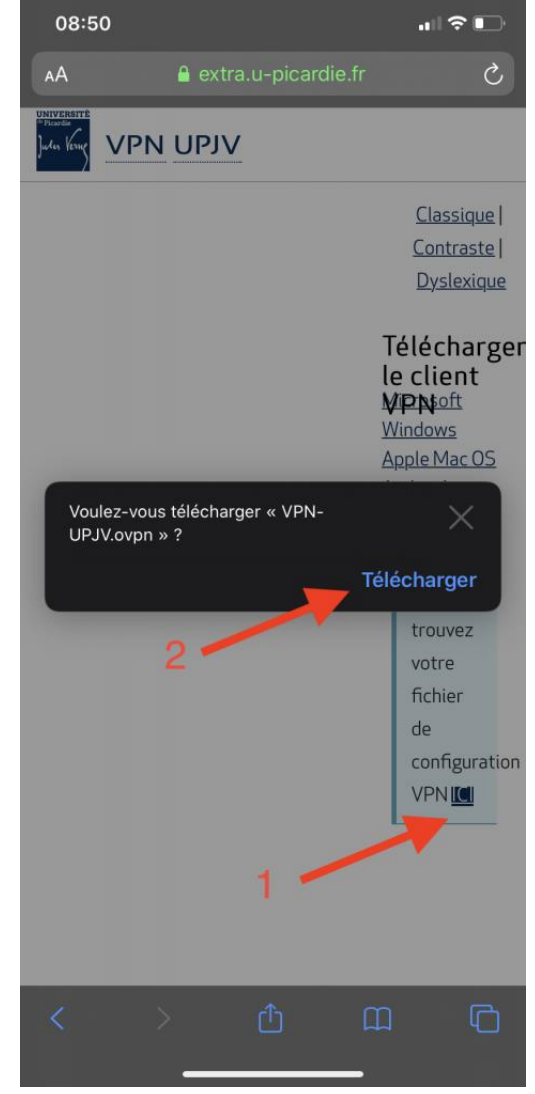

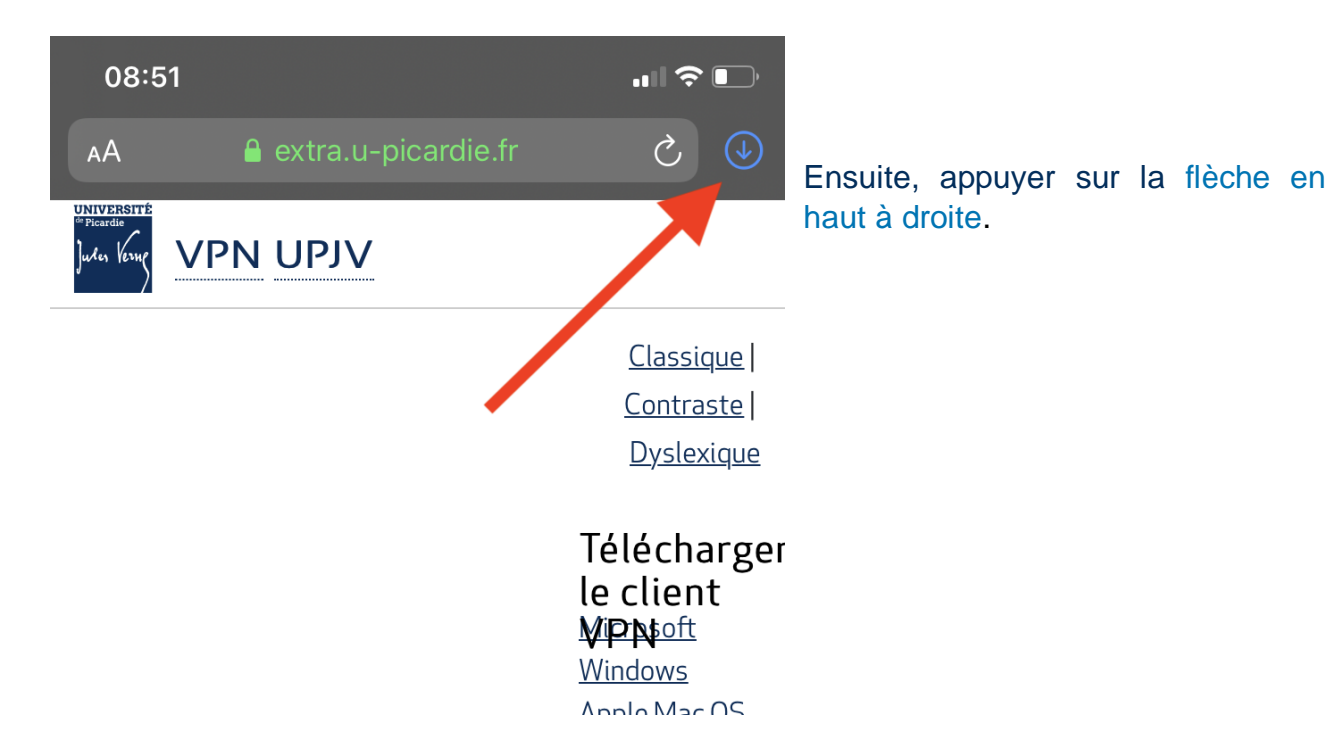

Puis, appuyer sur le nom du fichier.

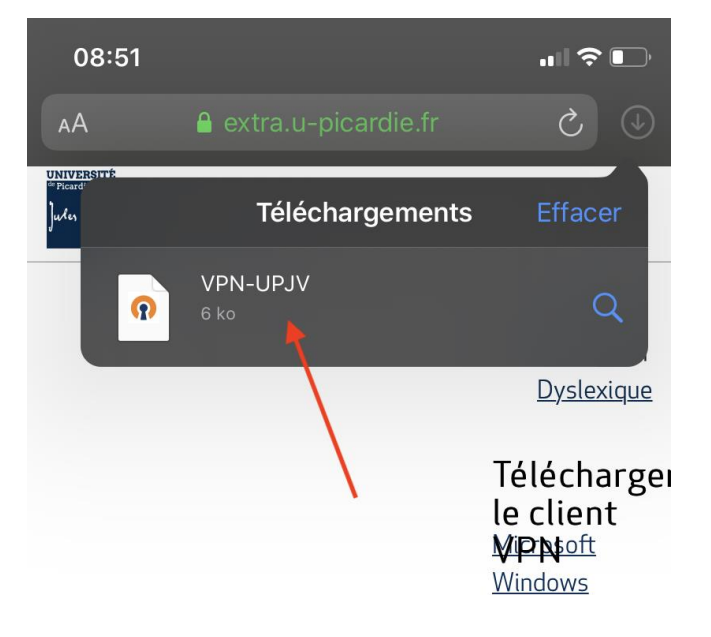

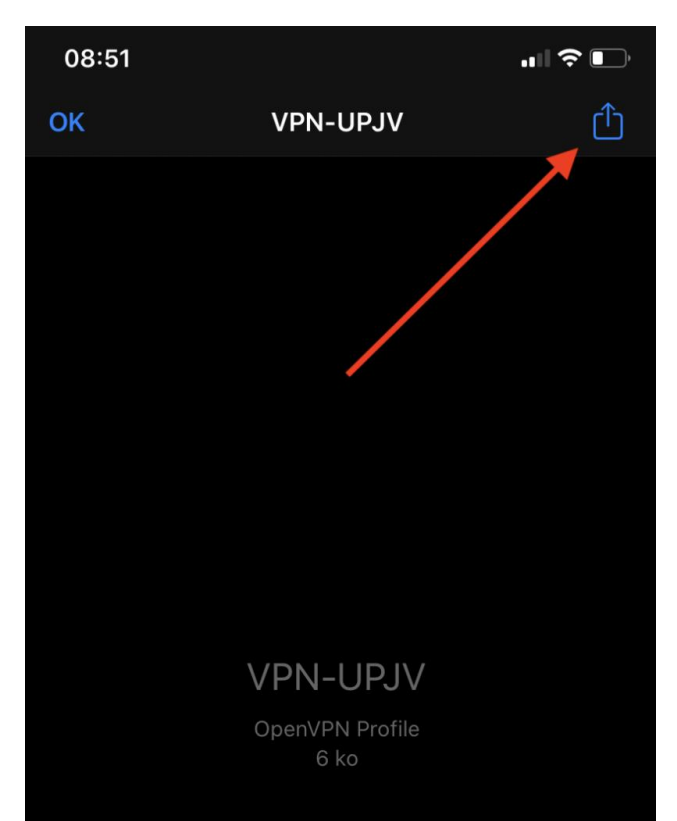

Appuyer sur le menu **Plus**.

Appuyer sur l'icône en haut à droite de votre écran afin d'afficher les choix d'application pour ouvrir le fichier.

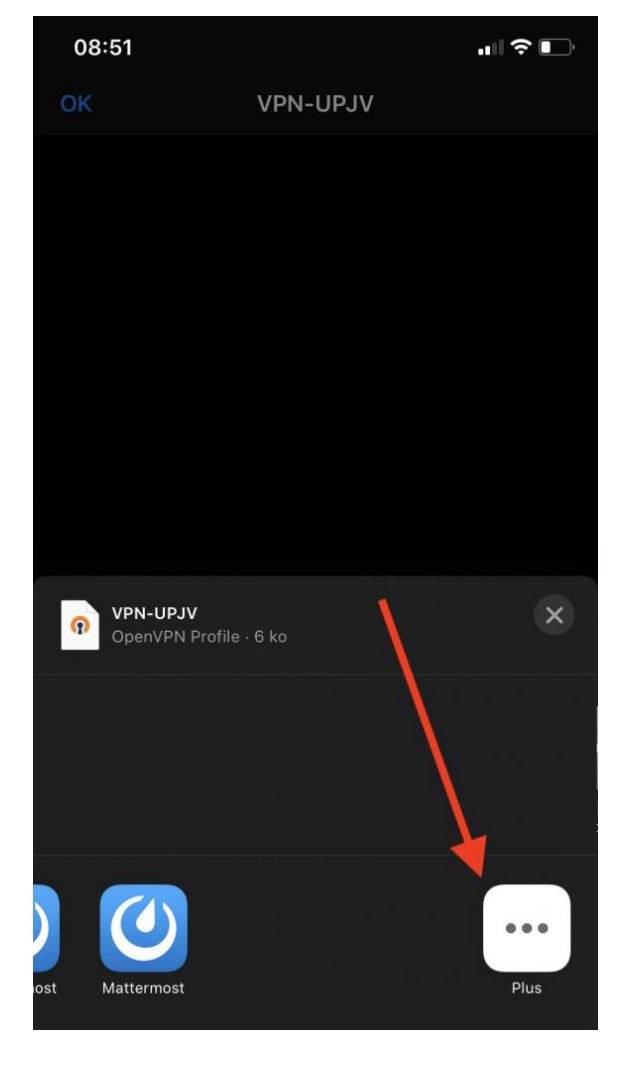

| 08:3     | 8           |         | ·III ≎ ∎⊃ |
|----------|-------------|---------|-----------|
| ок       |             | Apps    | Modifier  |
|          |             |         |           |
|          |             |         | · •       |
|          |             |         |           |
|          |             |         |           |
|          |             | /_      |           |
|          |             | /       |           |
|          | ×           |         |           |
| <b>n</b> | Copier vers | OpenVPN |           |
|          |             |         |           |
|          |             |         |           |
|          |             |         |           |
|          |             |         |           |
|          |             |         |           |
|          |             |         |           |
|          |             |         |           |

Ensuite, descendre le menu jusqu'à trouver l'icône **Copier vers OpenVPN**.

### Appuyer sur **AUTORISER** pour permettre à l'application d'envoyer des notifications.

#### 08:35 -

### .... 🗢 💽

# OpenVPN Inc. Data Collection, Use And

OpenVPN Inc. presents our updated policies to transparently show how we collect, use, or retain your data. By clearly and openly presenting the terms of our policies we hope to maintain the trust and confidence of all our valued customers. Our priority is to educate and make it easy for customers to understand what data we collect, why we collect it, and how we use it.

APP DATA USAGE

OpenVPN Connect is used to create VPN tunnels that connect to Access Servers, Community OpenVPN Servers, and any other third-party service that works with the OpenVPN protocol. OpenVPN Inc. does not have control over these servers, and the data policy of each of these servers are dependent on the owner or operator of the server.

Please contact your server operator or server owner for their current data policy - it is your responsibility to know how your data is handled through a specific server operator. We are not responsible and have no control over servers run by companies or entities other than OpenVPN Inc. or Private Tunnel

Logging Data Usage

The app maintains a log of normal operations on the local device. In some cases, our support personnel may ack you to use the "Share Log" feature to transmit a copy of the log to OpenVPN Inc. for analysis and troubleshooting. The "Share Log' feature will copy the log to your email app. text editor app or any other app you choose - you should examine the log before sending it to OpenVPN and edit out any personal or sensitive information that you do not wish us to access. Sending the log requires an explicit action on your part, and any information you send to us through this method may be retained in our support ticketing system for future reference, unless you explicitly request to delete this information.

-----

WEBSITE DATA USAGE (www.openvpn.net)

You can access all functions of the app without needing to

AGREE

Retention

alertes, des sons et des pastilles d'icônes. Vous pouvez les configurer dans Réglages Autoriser you log to to use the set of the set of the WEBSITE DATA USAGE (www.openvpn.net) You can access all functions of the app without needing to AGREE

Appuyer sur AGREE pour accepter les conditions d'utilisation de l'application.

08:35

Ope ove set

The devi

**OpenVPN Inc. Data Collection, Use And** Retention

OpenVPN Inc. presents our updated policies to transparently show how we collect, use, or retain your data. By clearly and openly presenting the terms of our policies we hope to the terms of our policies we hope to any present of the terms of our policies we hope to the terms of the terms of our policies we hope to the terms of the terms of our policies we hope to the terms of the terms of the terms of the terms had the terms of the terms of the terms had the terms of the terms of the terms of the terms had the terms of the terms of the terms of the terms had the terms of the terms of the terms of the terms had the terms of the terms of the terms of the terms had the terms of terms of the terms of the terms of the terms had the terms of terms of the terms of the terms of the terms of the terms had the terms of terms of terms of terms of terms had terms of terms of terms of terms of terms had terms of terms of terms of terms of terms of terms had terms of terms of terms of terms of terms had terms of terms of terms of terms of terms of terms of terms had terms of terms of terms of terms of terms of terms had terms of terms of terms of terms of terms of terms of terms of terms had terms of terms of maintain the trust and confidence of all our valued customers. Our priority is to educate and make it easy for customers to understand what data we collect, why we collect it, and how we use it.

APP DATA USAGE OpenVPN Connect is used to create VPN tunnels that connect to Access Servers, Community OpenVPN Servers, and any other third-party service that works with the

> Autorisez-vous « OpenVPN » à vous envoyer des

> > notifications?

Les notifications peuvent inclure des

. . ? .

r thei

We r. We un by

08:36 Safari Import Profile URL FILE

1 new OpenVPN profiles are available for import

| VPN UPJV [VPN-UPJV] |        |
|---------------------|--------|
| Standard Profile    |        |
| ADD                 | DELETE |

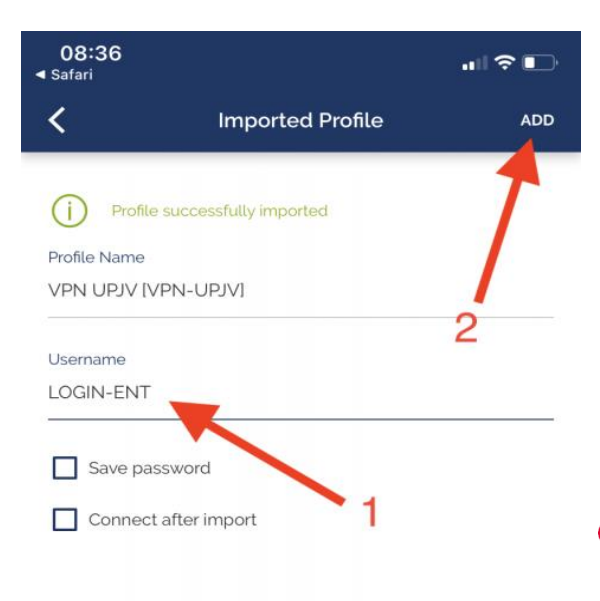

Indiquer votre identifiant de l'ENT dans la zone Username.

L'identifiant doit être en minuscule pour se connecter au VPN.

Puis appuyer sur ADD.

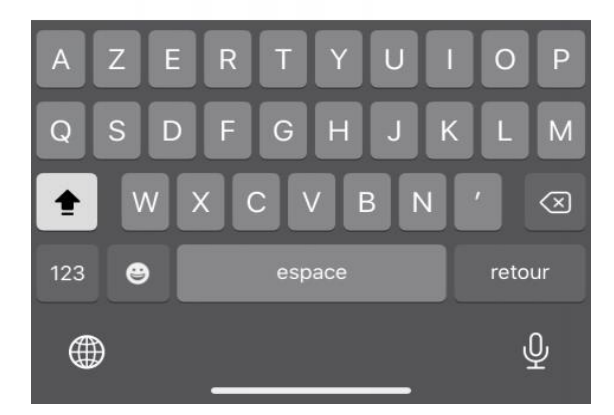

# Afin de permettre l'ajout de la configuration VPN, appuyer sur **AUTORISER**.

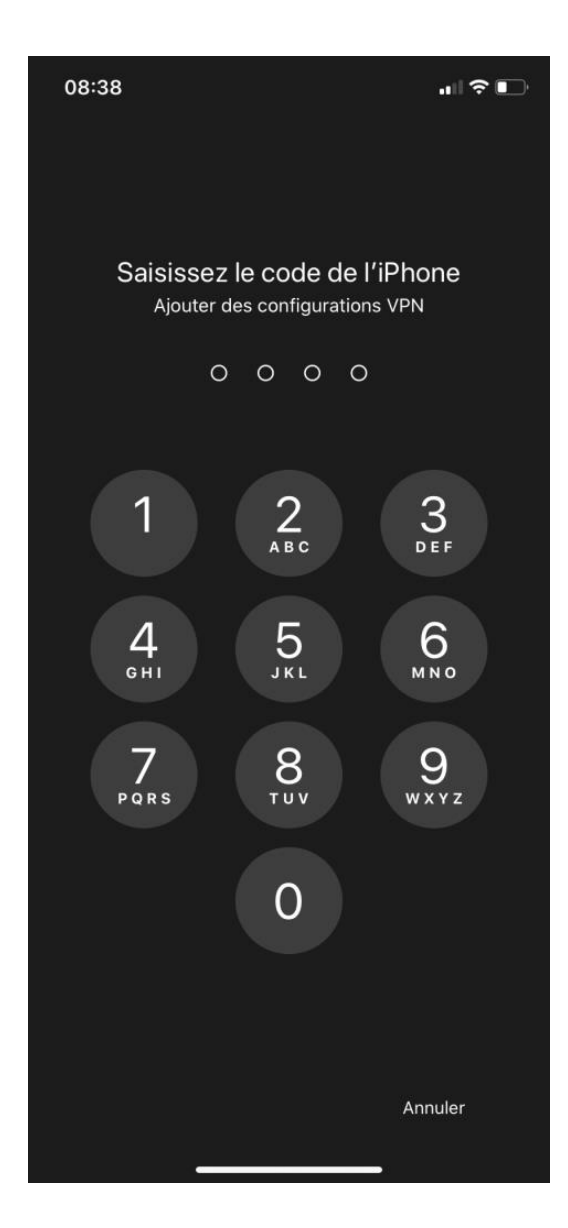

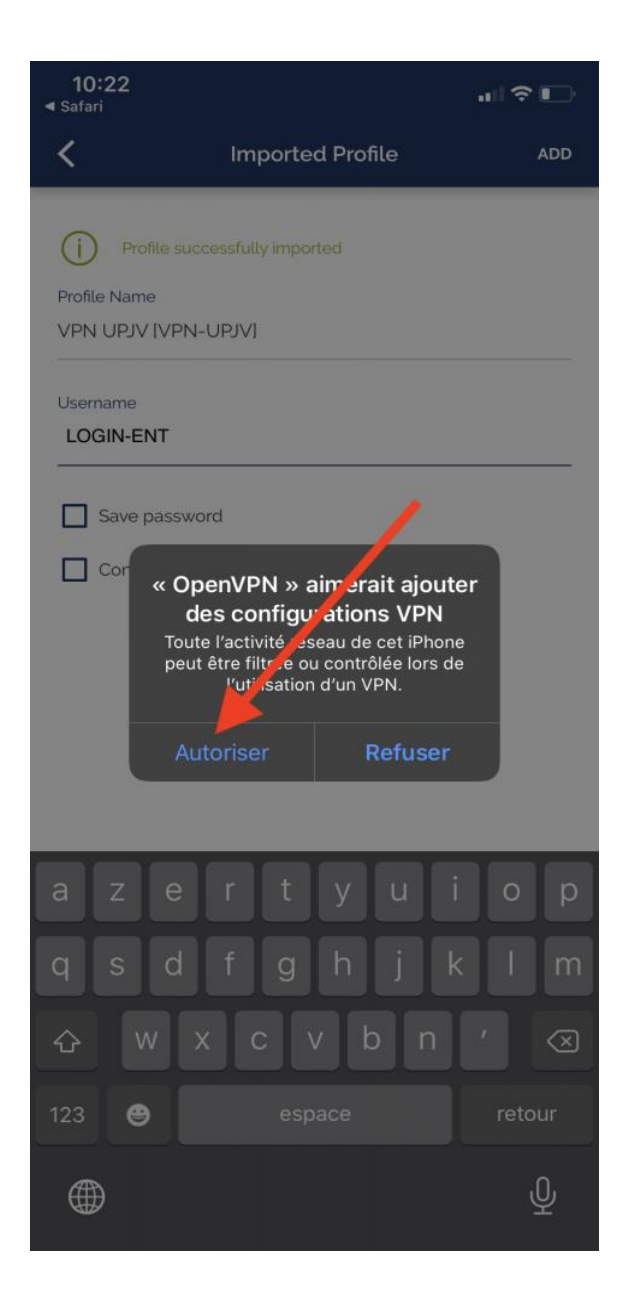

# Indiquer le code de déverrouillage de votre appareil.

Avril 2020

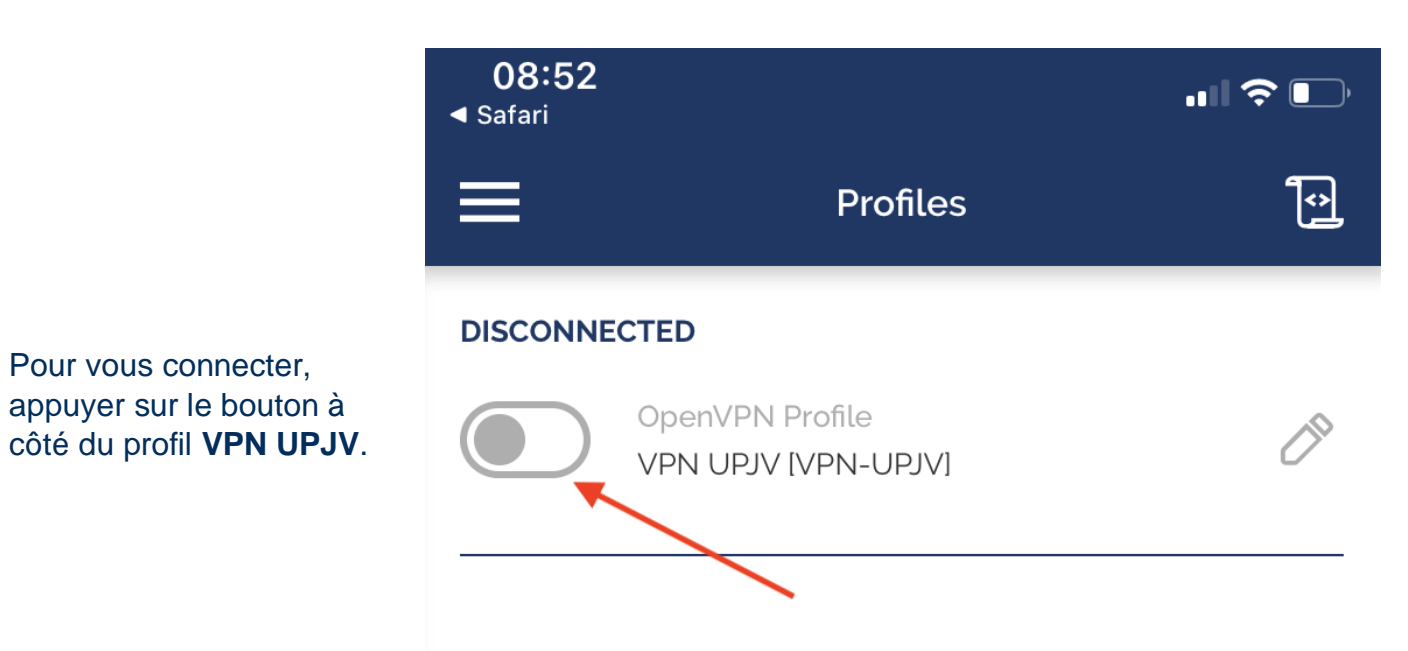

| 10:31   |                             |               | <b>'III 🕹 </b> , |
|---------|-----------------------------|---------------|------------------|
| ≡       | Prof                        | iles          |                  |
| DISCONN | IECTED                      |               | ,                |
|         | Enter Pa                    | assword       | 0                |
|         | Profile: VPN UP<br>Password | JV (VPN-UPJV] |                  |
|         | Cancel                      | ОК            |                  |

Indiquer le mot de passe de l'ENT.

Vous êtes maintenant connecté.

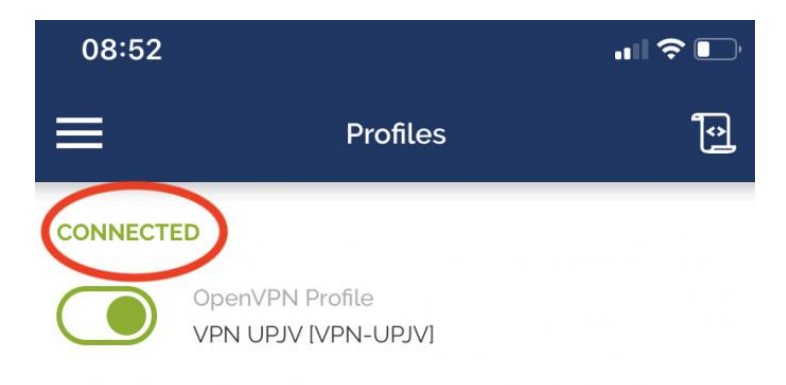

### CONNECTION STATS

| 4.8KB/s  |   |  |   |                    |
|----------|---|--|---|--------------------|
|          |   |  |   |                    |
|          |   |  |   |                    |
|          |   |  |   |                    |
|          |   |  |   |                    |
| oB/s     |   |  |   |                    |
| BYTES IN | L |  | 4 | BYTES OU<br>60 B/S |
| 101 875  |   |  |   |                    |

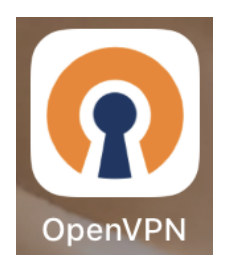

Pour se déconnecter, lancer l'application OpenVPN.

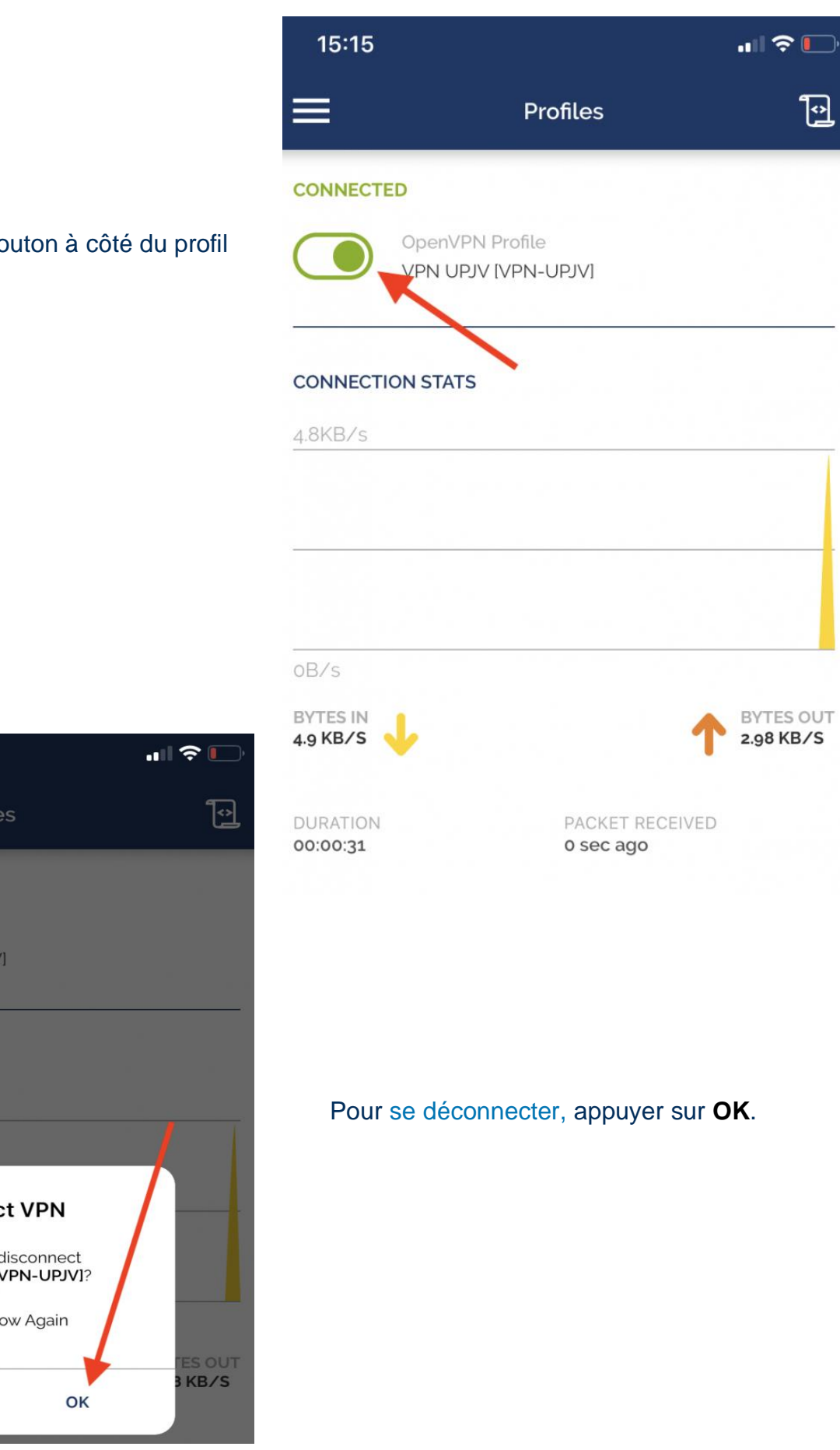

## Appuyer sur le bouton à côté du profil VPN UPJV.

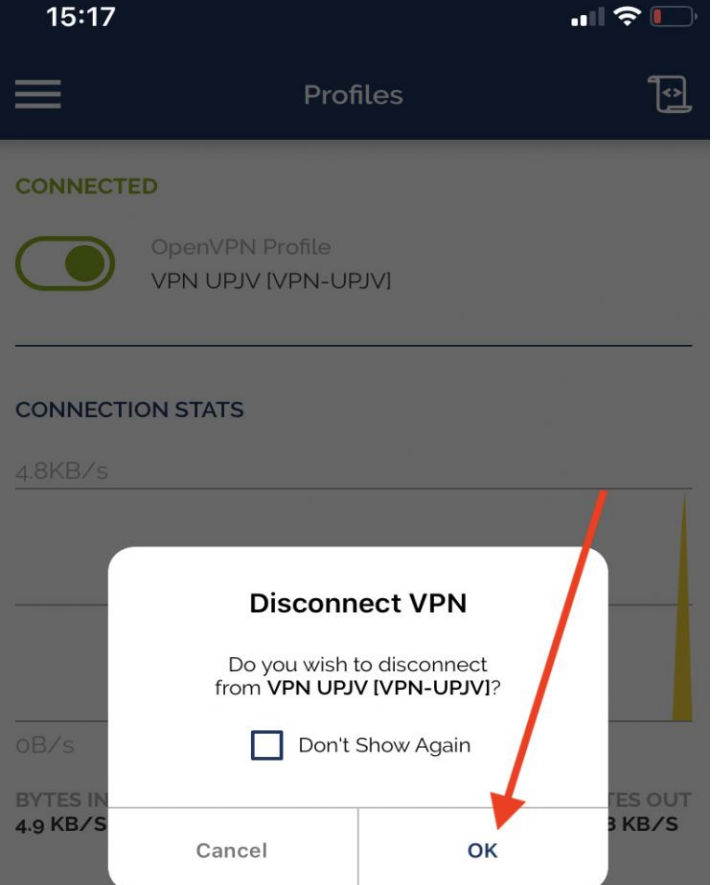